# 华夏系统——上产品操作流程

# 系统网址: http://139.129.201.47/jtrip/default/common/login.jsp 1: 输入网址, 输入账号、密码, 登陆

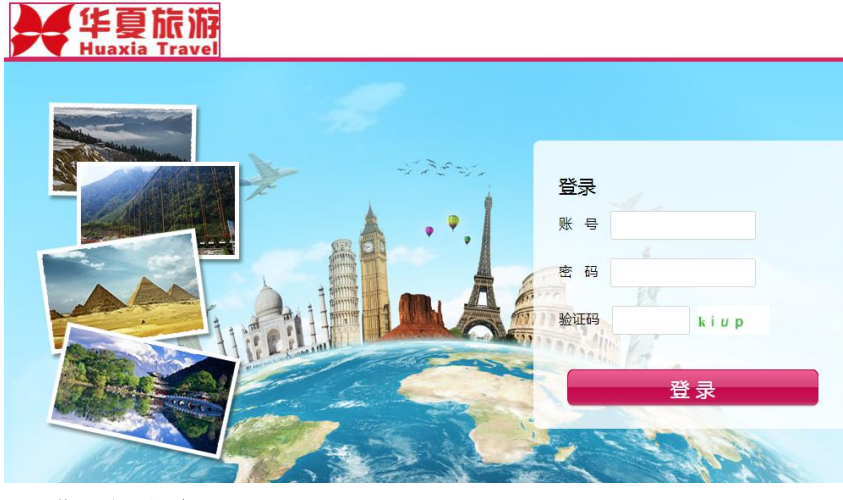

# 2: 进入主界面

| ✓ 华夏旅游B2B内部                                                                                                    | 鄂交易系统-管理中心(供应商计调员)            |                             |   | (到产品页面 2 2 ) 水道                             | 1光临, 🚽<br>反琴 🍷 |
|----------------------------------------------------------------------------------------------------|-------------------------------|-----------------------------|---|---------------------------------------------|----------------|
| .al 🖌 🞽 🕫                                                                                                    | 脅 首页 > 控制台                    |                             |   |                                             |                |
| <b>29</b> 2 首页                                                                                                    | 消息通知                          |                             |   | 新闻和公告                                       |                |
| △ 公告管理                                                                                                    |                               |                             |   | ◎ 林司产师和王产生出去之间正二支十亿日子女 #ササマ                 |                |
| <b>田</b> 产品管理                                                                                                    |                               | 2019-04-12 1手情              |   | → 然気状状況里状込河南元山友云南写然氏型向 L 新加え 2019-04-23 详信  | ^              |
| ☐ 订单管理                                                                                                    | 你提交的"蝴蝶-很见意调五口游"已甲核通过:        | 1000                        |   | △ 透烈庆祝里庆出友滋珠黄考线氏应商【城信假期】问公 2019-04-19 详情    | - 1            |
| 💟 短信管理                                                                                                    | ≥ 永況週知                        | 2018-08-24 详情               |   | △关于青羊区忠烈祠西街服务网点鳎约通知 2019-04-16 详情           |                |
| 🗐 通讯录管理                                                                                                    | 订单[2018080211120100099]评价内处评。 |                             |   | △ 热烈庆祝广西专线供应商【风彩桂之旅】 同公司签约成功! 2019-04-08 详情 |                |
| <ul> <li>-</li> <li>-</li></ul> | ≥ 永況週知                        | 2018-08-10 详情               |   | ↓ 关于德國路服务网点解约通知 2019-04-01 详情               |                |
|                                                                                                    | 订单[2018080211120100099]已付款。   |                             | Ť | △ 热烈庆祝以华夏资质发团重庆、贵州、湖北专线供应商 2019-02-21 详情    | Ť              |
| ☞ 宗制团队                                                                                                    | 文件下载                          |                             |   | 线路询价                                        |                |
|                                                                                                    | △系统所使用浏览器 360 安全浏览器。          | 2016-03-21 下载               |   |                                             |                |
|                                                                                                    | ↓ 关于华夏国版VI产品、礼品购买公告.          | 2016-03-18 下载               |   |                                             |                |
|                                                                                                    | △ 华夏分公司、网点操作手册                | 2016-03-18 下戦               |   |                                             |                |
|                                                                                                    | △ 系绕操作指南手册(专线版)               | 2015-05- <mark>14</mark> 下载 |   |                                             |                |

## 3: 进入产品管理界面

# 1)新上产品:"填写基础信息一编辑具体行程一发团安排一设置封面图片一提交审核"

✓ 华夏旅游B2B内部交易系统-管理中心(供应商计调员)

| əl 🖌 🚼 📽      | 合首页   | 〔 > 旅游产品   | 品列表                        |                     |     |    |                 |                 |
|---------------|-------|------------|----------------------------|---------------------|-----|----|-----------------|-----------------|
| <b>企</b> 首页   | 44 日夕 | 司主         |                            |                     |     |    |                 |                 |
| ⚠ 公告管理        | 线峭    | 刘衣         |                            |                     |     |    |                 |                 |
| <b>田</b> 产品管理 | 线路名   | <b>呂称:</b> | 状态: 请选择                    | 产品价格:               |     | -  | Q               | 查询              |
| » 线路管理        | +     | 新建线路       | ■ 批里刪除                     |                     |     |    |                 |                 |
| 🗐 订单管理        |       |            |                            |                     |     |    |                 |                 |
| ▶ 短信管理        |       | 产品         | 产品名称                       | 出发地                 | \$  | 天数 | 价格              | 计调              |
| 🥭 通讯录管理       |       | 10062      | 潮玩-悦见潜澳五日游                 | 成都                  |     | 5  | 4380.00         | 李友琴-13981829721 |
| <b>、</b> 投诉管理 |       | 11539      | <b>趣</b> 玩-港澳广深珠双飞五日游      | 成都                  |     | 5  | 2980.00         | 李友琴-13981829721 |
| ▶ 消息管理        |       | 12060      | <b>趣</b> 玩-港澳广深珠双飞五日游(早对午) | 成都 5 3080.00 李友琴-13 |     |    | 李友琴-13981829721 |                 |
| ☞ 定制团队        | 每页    | 显示 10      | ▶ 条数据 共3务                  | 冬记录显示1到3            | 条记录 | ₹  |                 |                 |

线路编辑

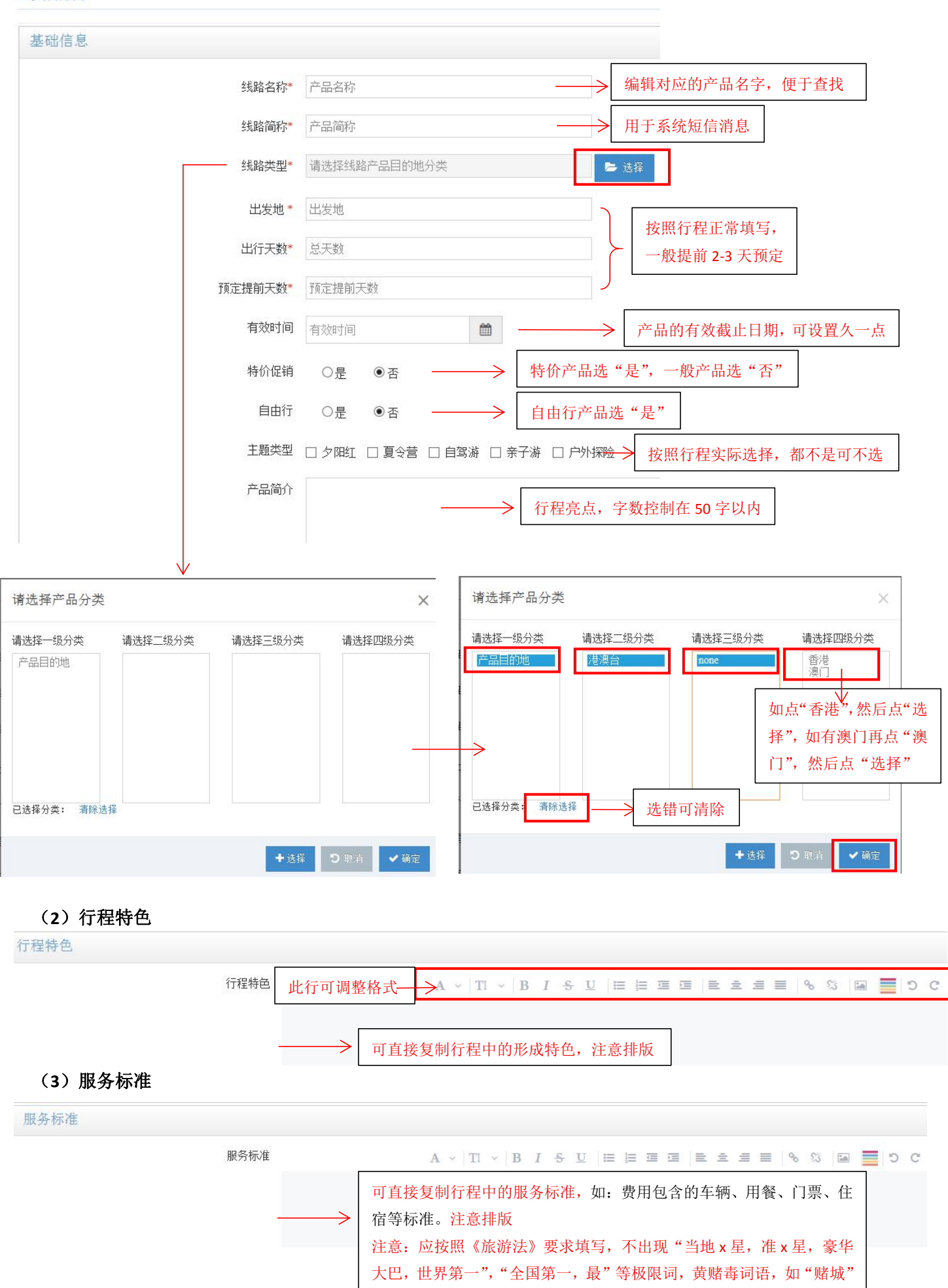

#### 

#### (4)费用说明

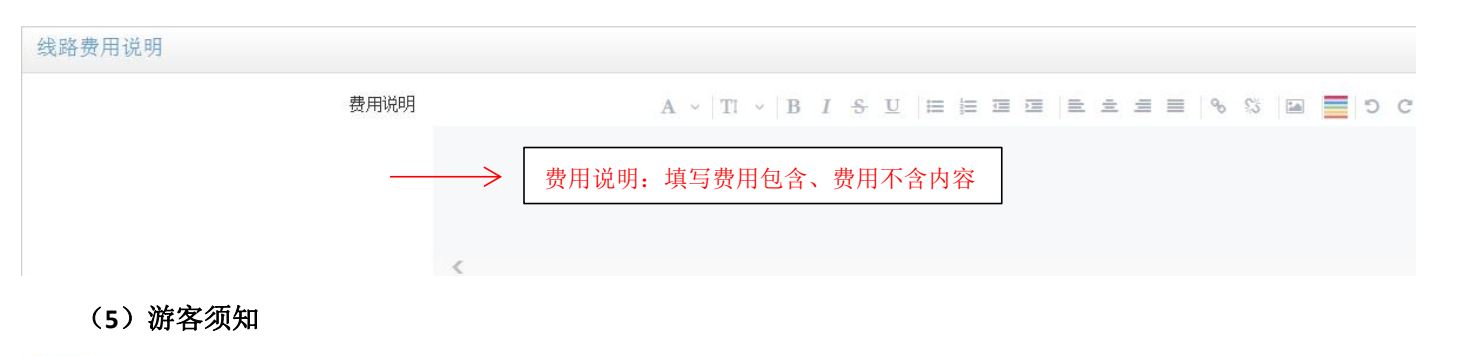

游客须知

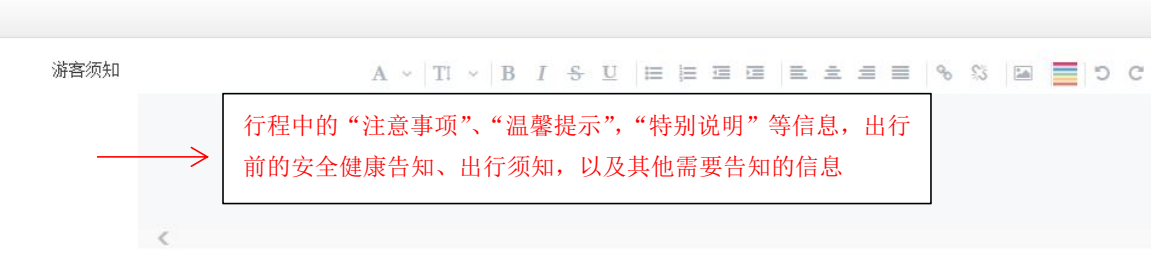

#### (6) 购物/自费项目:没有则不填写

| 自愿购物活动补充协议     |       |      |               |                                          |                                                     |                                |
|----------------|-------|------|---------------|------------------------------------------|-----------------------------------------------------|--------------------------------|
|                | 协议清单: | 时间   |               | 购物点名称                                    | 停留时间                                                | 主要商品                           |
| 自愿参加另行付费项目补充协议 |       | +-   |               | 如果有购物/自费,按!<br>"第几天,购物店名积<br>多个可点"+ 一"增加 | 照行程填写即可,需要填写清禁<br>陈/自费项目,停留时间、主要函<br>四减少,此项进入电子合同,请 | <mark>き:</mark><br>新品"<br>准确填写 |
|                | 协议清单: | 时间   |               | 自费项目                                     | 游览时间                                                | 价格                             |
|                |       | +-   |               |                                          |                                                     |                                |
|                |       | ✔ 保存 | <b>D</b> 取消 — | ——————————————————————————————————————   | 击保存                                                 |                                |

保存后,自动跳转到"行程管理"界面

# 线路列表

| + | 新建线路  | ● 批里刪除             |     |    |         |                 |            |     |      |             |
|---|-------|--------------------|-----|----|---------|-----------------|------------|-----|------|-------------|
|   | 产品    | 产品名称               | 出发地 | 天数 | 价格      | 计调              | 有效期        | 状态  | 审核备注 | 操作          |
|   | 10062 | 潮玩-悦见港澳五日游         | 成都  | 5  | 4380.00 | 李友琴-13981829721 | 2019-07-31 | 已上线 |      | 🔸 🕜 🛪 🔛 🛗 👁 |
|   | 11539 | 趣玩-港澳广深珠双飞五日游      | 成都  | 5  | 2980.00 | 李友琴-13981829721 | 2019-07-31 | 已上线 |      |             |
|   | 12060 | 趣玩-港澳广深珠双飞五日游(早对午) | 成都  | 5  | 3080.00 | 李友琴-13981829721 | 2019-07-31 | 已上线 |      |             |

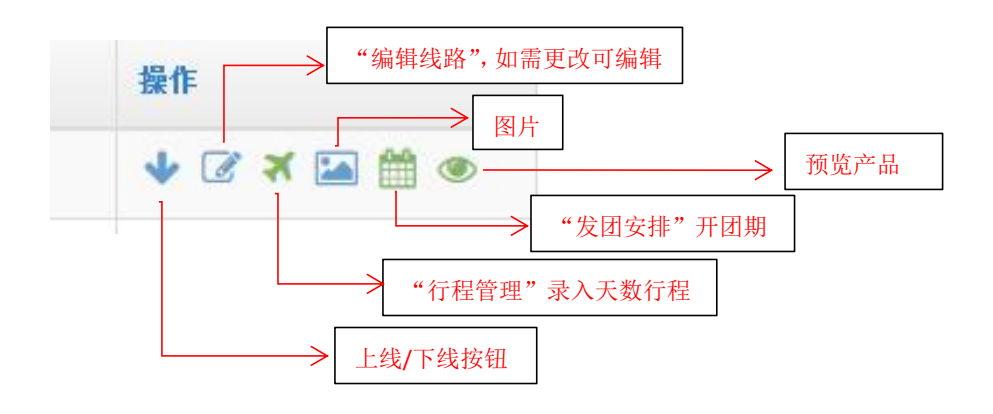

点击"行程管理" ጞ ,进入编辑行程界面——"增加天数"

# 日程列表

| 线路行程编码:             |                        | Q查道  | Ð       |                    |          |              |           |
|---------------------|------------------------|------|---------|--------------------|----------|--------------|-----------|
| <b>十</b> 増加天数       | 💼 批里冊                  | 除 て  | 〕返回线路列表 | りな団安排              |          |              |           |
| 日程                  | 标题                     |      |         |                    |          |              |           |
| 每页显示 10 [           | ✔ 条数:                  | 据    |         | 没有数据               |          |              |           |
| 线路行程编辑              |                        |      |         |                    |          | $\checkmark$ |           |
|                     |                        | 标题*  | 日程标题    | <u>``</u>          | 当天行程主题   |              |           |
|                     | (                      | 住宿标准 |         | A ~ TI ~ B I S     |          |              | % 🖾 📕 D C |
| 按照行程填写:<br>可以在其他软件编 |                        |      | <       |                    |          |              |           |
| 辑好后保存为一张            |                        | 用餐标准 |         | A ~ TI ~ B I S     |          |              | ೮ 📕 ೮ ೮   |
| 整体图片直接粘贴<br>进来      | $\left  \right\rangle$ |      | <       | 早餐、午餐、晚            | 餐,包含/不含者 | \$\$要标注,行程有  | 餐标也可写上    |
|                     |                        | 交通标准 |         | A v   Ti v   B I S |          |              | S 🖬 📕 D C |
|                     |                        |      | <       |                    |          |              |           |

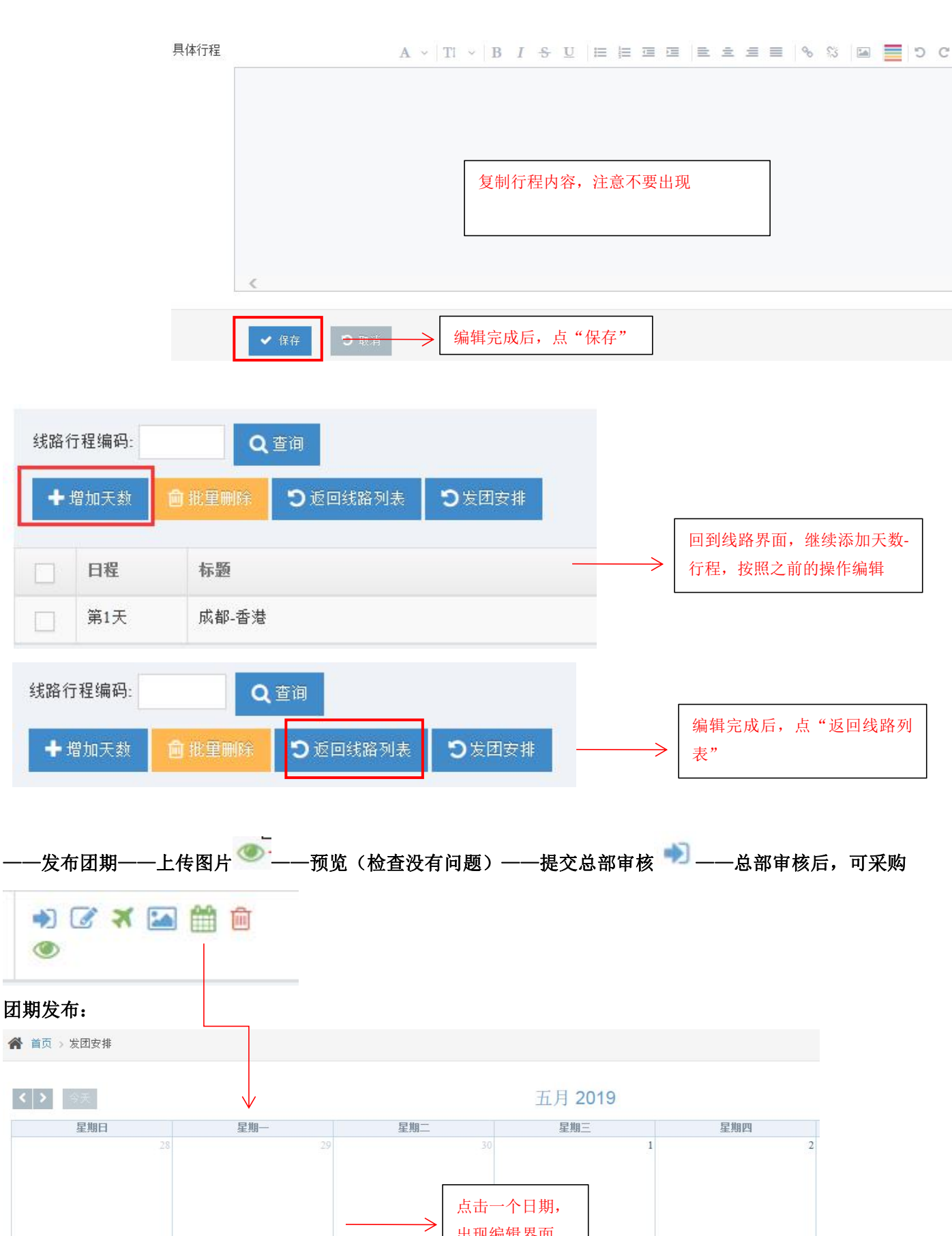

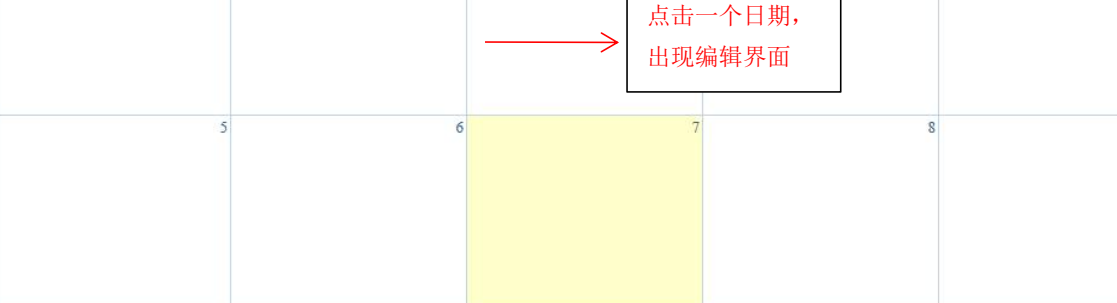

# 发团安排

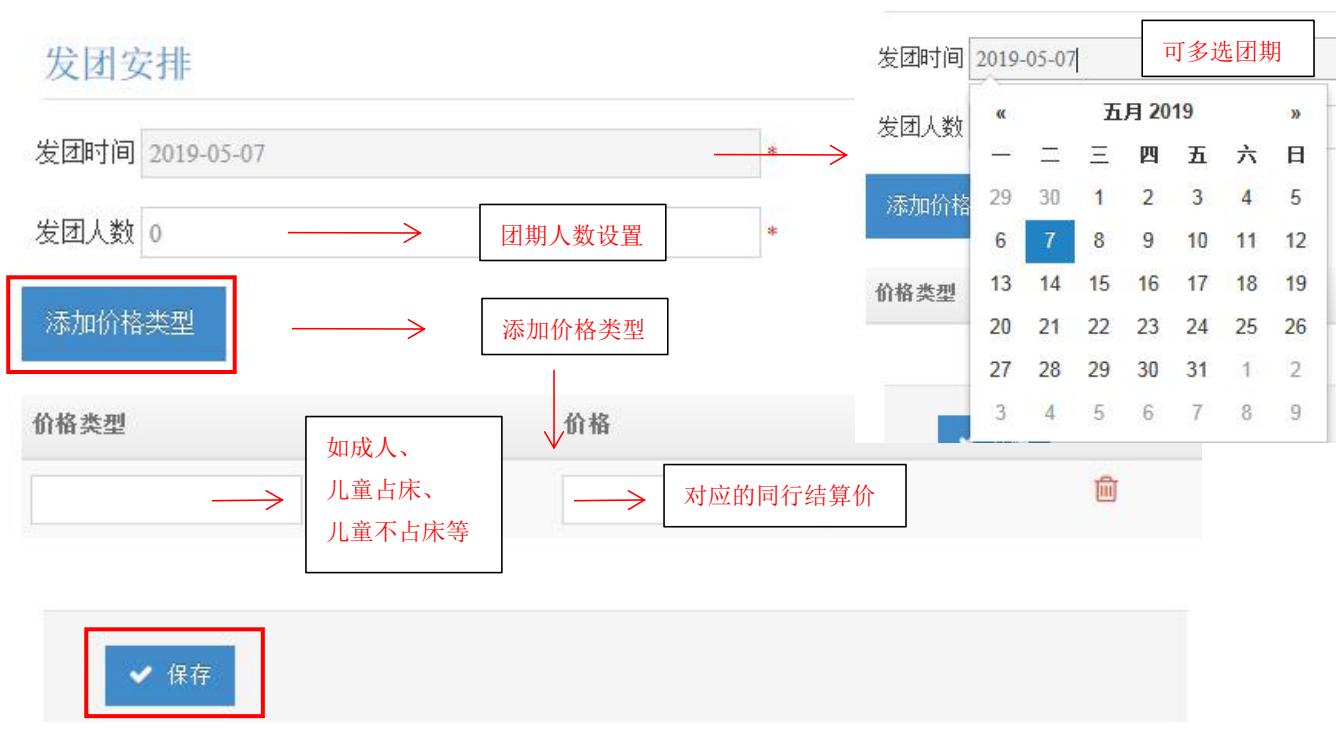

# 4: 订单管理:

流程:分销商下单一供应商确认填写确认信息一分销商与游客签订合同一分销商付款一供应商发团一门店确认评价

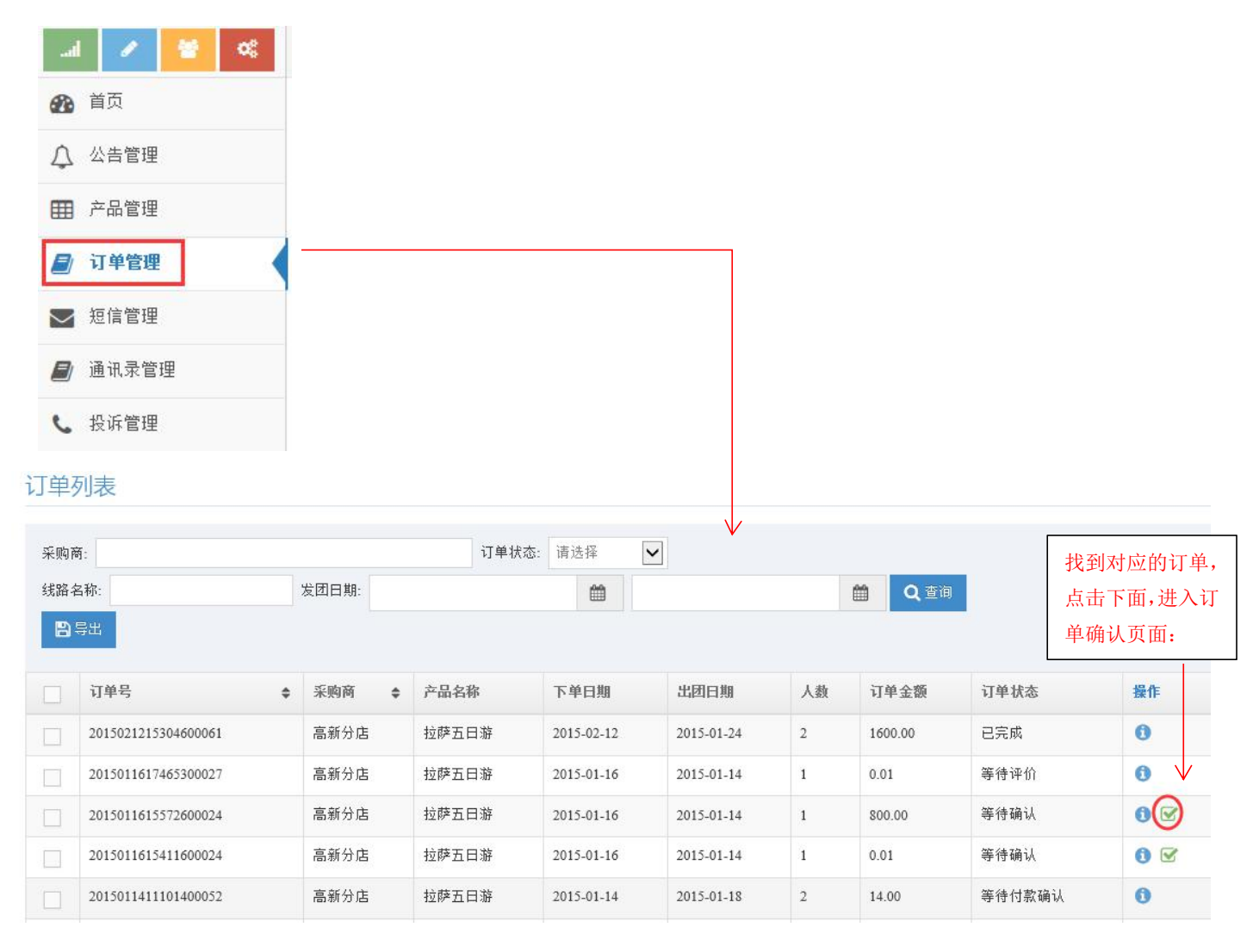

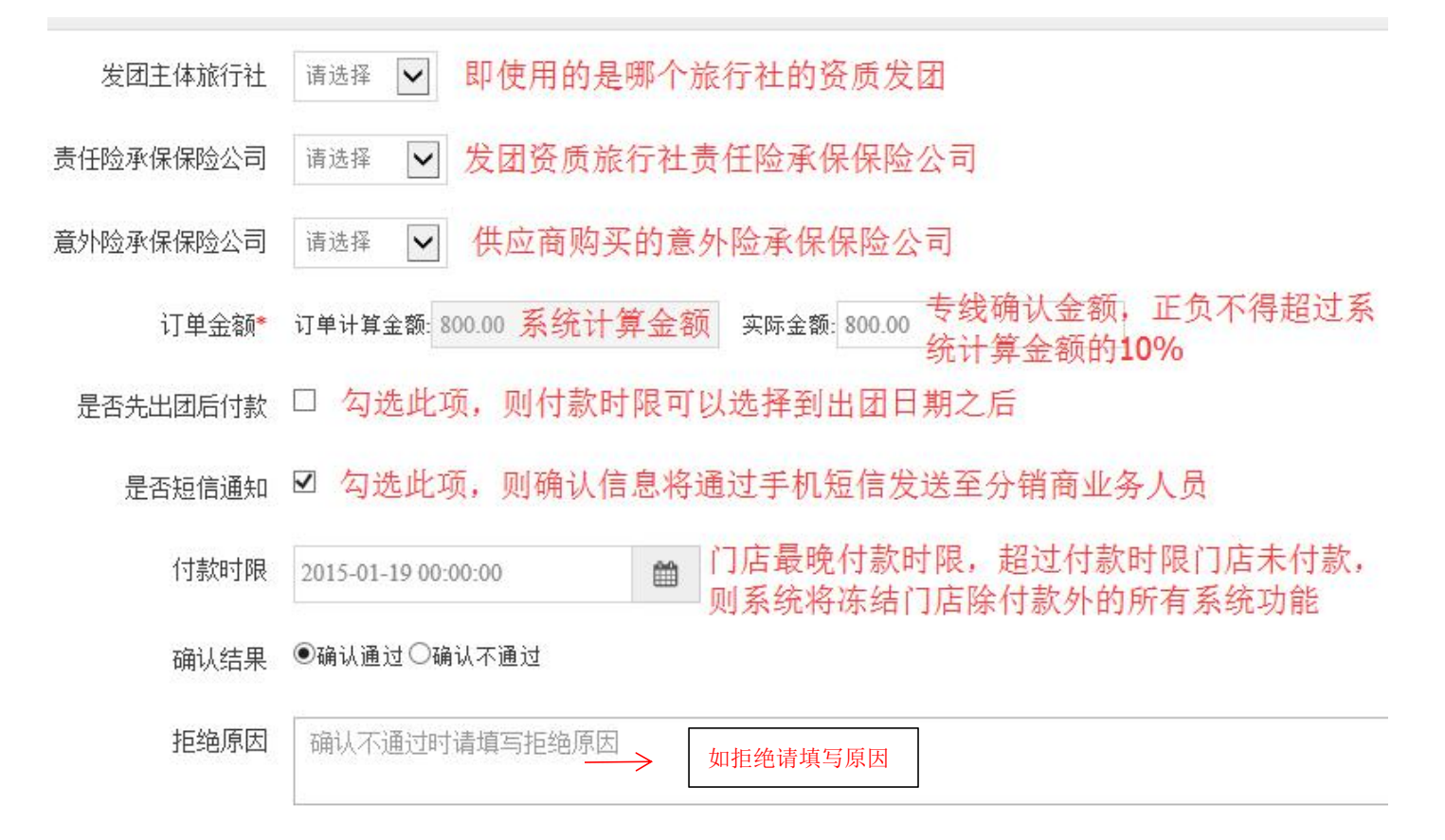

#### 订单列表

| 线路名 | 战路名称: 订单号:               |           | 发团日期:                               | 发团日期:      |            |    |          |          |            |    |
|-----|--------------------------|-----------|-------------------------------------|------------|------------|----|----------|----------|------------|----|
| 分销商 | ñ:                       | 订单状态: 请选择 | ✔ 付款状态: 请选择 ✔ 结算状态: 请选择             | ✓ Q 查      | D          |    |          |          |            |    |
| 8   | 尋出                       |           |                                     |            |            |    |          |          |            |    |
|     | 订单号 💠                    | 分销商       | <b>产品名称</b>                         | 下单日期       | 出团日期       | 人数 | 订单金额     | 供应商代收    | 订单状态       | 操作 |
|     | 2019041214260500178      | 射洪分公司     | >>>>>>>>>>>>>>>>>>>>>>>>>>>>>>>>>>> | 2019-04-12 | 2019-04-24 | 19 | 64680.00 | 15000.00 | 已完成<br>已付款 | 0  |
|     | 2019030416563400151 龙泉门店 |           | 趣玩-港澳广深珠双飞五日游                       | 2019-03-04 | 2019-03-19 | 4  | 11720.00 | 4000.00  | 已完成<br>已付款 | 0  |
|     |                          | 门采购后.     | 显示的"等待付款",付款成功                      | 后. 显示"     | 已付款"       | ]  |          |          | $\wedge$   |    |